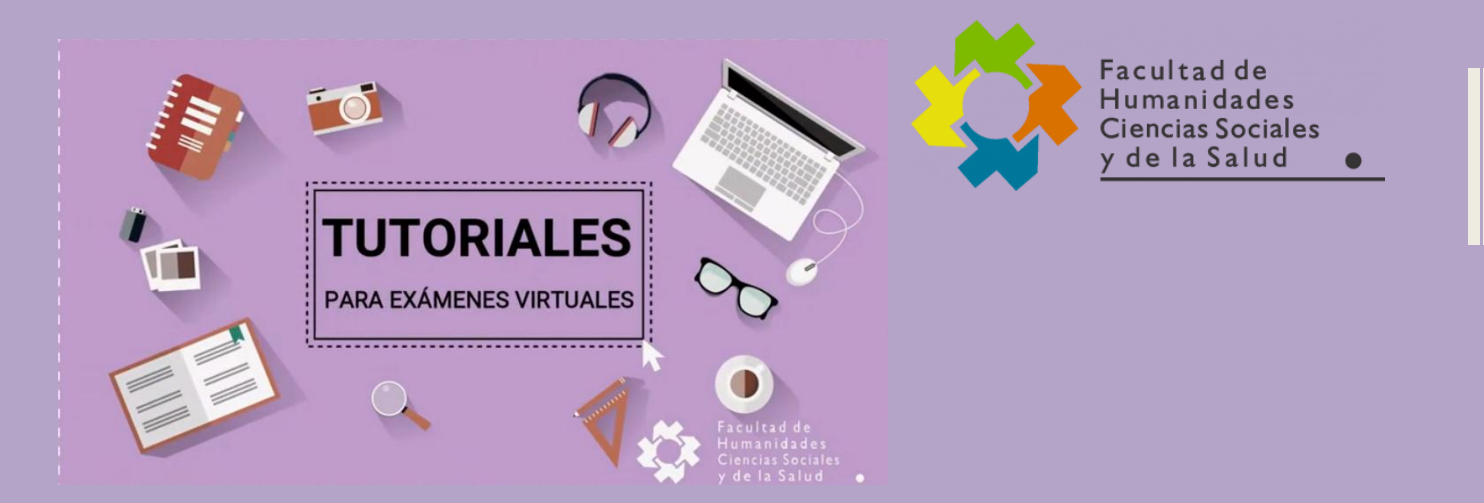

# INSTRUCTIVO HIPERTEXTUAL

**COMPLEMENTADO CON VIDEOS** 

Área de Recursos de Exámenes Virtuales de la FHCSyS – UNSE – 25 de Septiembre 2020

SEGUNDA Edición

evh@unse.edu.ar

# Instructivo Hipertextual

# Contenido

| Acceso a la Plataforma de Exámenes Virtuales de la FHCSyS (EVH) | 2  |
|-----------------------------------------------------------------|----|
| Ingresar a la plataforma                                        | 2  |
| Olvidó su contraseña                                            | 3  |
| Armado del Aula Virtual                                         | 4  |
| Aula MODELO                                                     | 4  |
| Armar Aula para un Examen Escrito                               | 6  |
| Configurar un cuestionario                                      | 8  |
| Configurar una tarea                                            | 9  |
| Paso a paso para configurar una TAREA                           | 9  |
| Herramienta para un Examen Oral                                 | 14 |
| Webex: Instalación en la computadora                            | 14 |
| Webex: Ingreso y grabación de video conferencia                 | 16 |
| Tomar ASISTENCIA en un examen                                   | 19 |
| Configurar la Asistencia                                        | 19 |
| Tomar la Asistencia el día del examen                           | 23 |
| Visualizar el Informe de la Asistencia                          | 23 |
| Exportar el Informe de la Asistencia                            | 24 |
| Soporte Técnico para docentes                                   | 26 |
| Mesa de Ayuda                                                   | 26 |
| Espacio de práctica docente                                     | 27 |

# Acceso a la Plataforma de Exámenes Virtuales de la FHCSyS (EVH)

El espacio para tomar los exámenes virtuales en la FHCSyS de la UNSE, se diseñó en la plataforma Moodle. A la misma pueden ingresar tanto alumnos como docentes que estén registrados.

El registro consiste en la asignación de un **USUARIO** y **CONTRASEÑA**, tarea que está a cargo del Área de Recursos de Exámenes Virtuales (AREV), y se lo realiza por única vez.

## Ingresar a la plataforma

Se accede a la plataforma de Exámenes Virtuales de la FHCSyS, a través de la dirección:

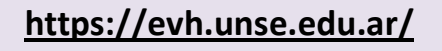

Aparecerá la siguiente pantalla. Para ingresar e interactuar en la plataforma, deberá *Acceder*, identificándose con el USUARIO y CONTRASEÑA que se le asignó en la registración.

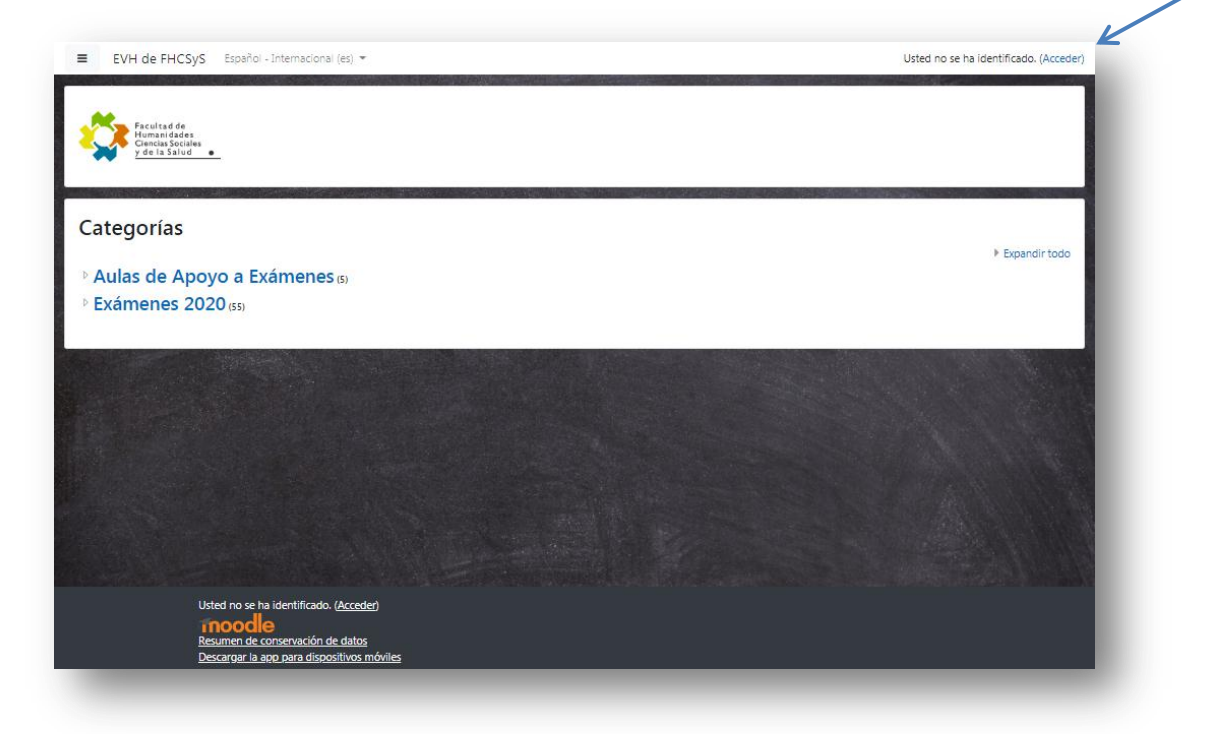

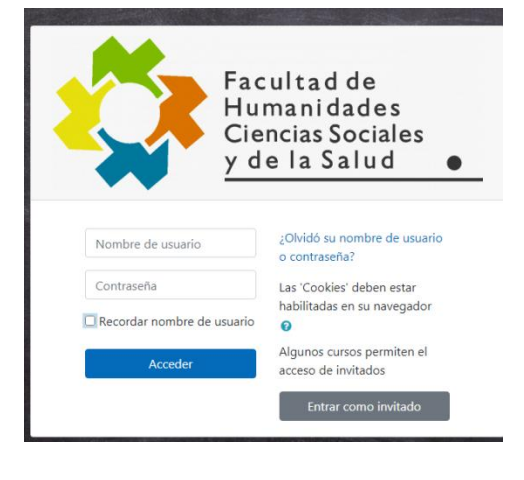

Dando un clic sobre el botón *Acceder*, aparecerá esta pantalla paraque se identifique, ingresando el nombre USUARIO y la CONTRASEÑA.

Tiene la opción de dejar guardados estos datos, para próximos ingresos, dando un clic en el cuadrito a la izquierda del texto *Recordar nombre de usuario.* 

#### Olvidó su contraseña

Si no recuerda el nombre de USUARIO y/o CONTRASEÑA de registro, simplemente dando clic sobre la opción *¿Olvidó su nombre de usuario o contraseña?*, se habilitará la siguiente ventana, que lo ayudará a restablecer esos datos, solicitándole su nombre de USUARIO o correo electrónico.

| ≡ 🙀 EVH de FHCSyS Espa                                                                                                    | iol - Internacional (es) 💌                                                   | Usted no se ha identificado.                                             |
|----------------------------------------------------------------------------------------------------|------------------------------------------------------------------------------|--------------------------------------------------------------------------|
| Evaluaciones Vi<br>Pégina Principal / Acceder / Contras                                                                           | rtuales de FHCSyS UNSE                                                       |                                                                          |
| Para reajustar su contraseña, envie su no<br>para poder acceder de nuevo.<br>Buscar por nombre de us                              | nbre de usuario o su dirección de correo electrónico. Si podemos er<br>UATIO | scontrarlo en la base de datos, le enviaremos un email con instrucciones |
| Nombre de usuario                                                                                                    | Buscar                                                                       |                                                                          |
| Buscar por dirección ema<br>Dirección de correo                                                                                   | il<br>Buscar                                                                 |                                                                          |
|                                                                                                    |                                                                              |                                                                          |
| Usted no se ha identificado.<br><u>Página Principal</u><br><u>Resumen de conservación c</u><br><u>Descargar la app para dispc</u> | t datos<br>atitvos móviles                                                   |                                                                          |

Una vez ingresada alguna de las dos solicitudes, da un clic en el botón **Buscar**, y le mostrará el siguiente mensaje.

| Evaluaciones Virtuales de FHCSyS UNSE<br>Página Přincipal / Acceder / Contraseña olvidada                                                                                                    |
|----------------------------------------------------------------------------------------------------|
| SI ha suministrado un nombre de usuario o dirección correctos, se le debería haber enviado un email.<br>Contiene instrucciones sencillas para confirmar y completar el cambio de contraseña. Si sigue teniendo dificultades, contacte por favor con el administrador del sitio.<br>Continuar |
|                                                                                                    |
|                                                                                                    |
| Usted no se ha identificado.<br><u>Péorina Principal</u><br><u>Resumen de conservación de datos</u><br><u>Descarger la para alismositivos móviles</u>                                                                                                    |

El próximo paso, es localizar en su cuenta de correo electrónico el mail enviado, y seguir los pasos que allí le indica para restablecer su USUARIO y/o CONTRASEÑA

|         | <u>EV FHCSyS – Ingreso a Plataforma de Examen Moodle</u> |
|---------|----------------------------------------------------------|
|         |                                                          |
|         | EV EHCSVS Ingroso v povogoción on Aulos Virtualos        |
| <u></u> | EV FILOSYS – Highesoly Havegacion en Aulas Virtuales     |
| Ver     |                                                          |
| video   |                                                          |
|         |                                                          |
| paso a  |                                                          |
| naso    |                                                          |
| paso    |                                                          |
|         |                                                          |

# Armado del Aula Virtual

Moodle ofrece una gran variedad de alternativas para armar un aula virtual, en esta oportunidad, el **Aula Modelo** propone la implementación de sólo una *actividad o recurso* para un examen oral, y dos para un examen escrito. Se verá en detalle cada uno en las siguientes secciones (*Armar Aula para Examen Oral* y *Armar Aula para Examen Escrito*).

# Aula MODELO

El Aula Virtual Modelo, es una representación de las actividades o recursos que encontrarán disponibles en las Aulas Virtuales de cada examen. Una vez que la mesa examinadora defina la modalidad del examen, y tenga asignada su aula Virtual, podrá ir configurándola según su necesidad. En el Aula Virtual se observan tres sectores bien definidos:

- Sector General
- Sector Herramientas para Evaluación Escrita
- Sector Herramientas para Evaluación Oral

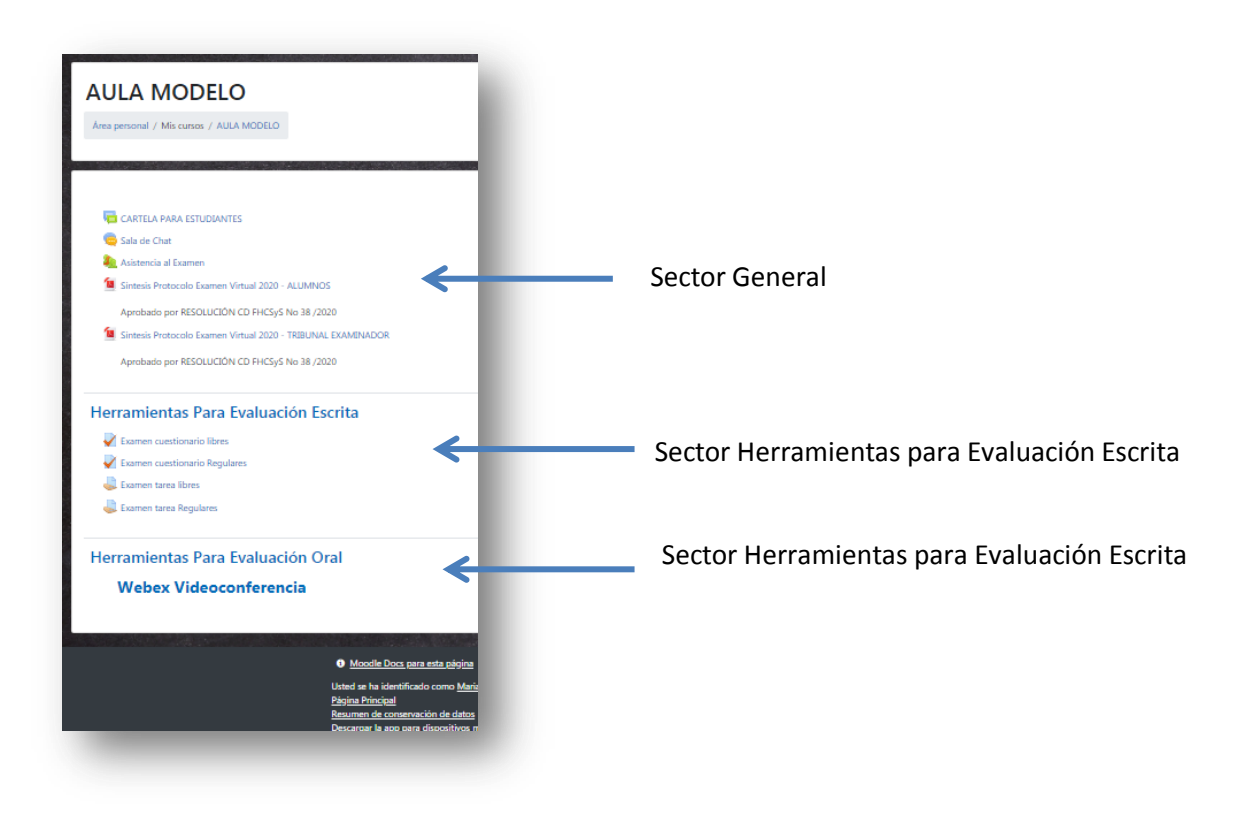

En el **Sector General**, se deja el acceso directo para ser consultado las veces que sea necesario, las Síntesis Protocolo Examen Virtual 2020 tanto de alumnos como del Tribunal examinador, en formato PDF; como así también tres recursos muy útiles a ser implementados en toda instancia de examen virtual, sea oral u escrito:

• *Cartela para estudiantes*. Es un *foro de discusión*, que el docente puede utilizar para dejar mensajes a todos sus alumnos que están rindiendo esa materia. La comunicación es asíncrona, es decir, que

| AULA MODELO<br>Area personal / Mis cursos / AULA MODELO / General / CARTELA PARA ESTUDIANTES            |      |   |
|----------------------------------------------------------------------------------------------------|------|---|
| CARTELA PARA ESTUDIANTES<br>Avisos y novedades generales<br>Adisór un nuevo temo<br>(Sin novedades aún) |      |   |
|                                                                                                    | jia. | : |

no se produce necesariamente en tiempo real. Este tipo de comunicación permite que el mensaje quede escrito y disponible para su lectura, a todos los matriculados a ese EV (presidente de mesa, vocales y alumnos).

• Sala de chat. Este recurso, permite a los alumnos y docentes tener una comunicación sincrónica, es

| Sala de Chat Permite a los estudiantes y docentes tener una comunicación sincritórica en tiempo real . Puede usarse para evacuar dudas de los estudiantes durante el examen. Entrar a la sala Usar interfaz más accesible Ver las sesiones anteriores    CARTELA PARA ESTUDIANTES | AULA MODELO<br>Area personal / Mis cursos / AULA MODELO / General / Sala          | de Chat                                                                                     |   |
|----------------------------------------------------------------------------------------------------|-----------------------------------------------------------------------------------|---------------------------------------------------------------------------------------------|---|
| Entrar a la sala<br>Usar interfaz más accesible<br>Ver las sesiones anteriores                                                                                                    | Sala de Chat<br>Permite a los estudiantes y docentes tener una comunicación sincr | nica en tiempo real . Puede usanse para evacuar dudas de los estudiantes durante el examen. |   |
| - CARTELA PARA ESTUDIANTES  Ira                                                                                                    | Entrar a la sala<br>Usar interfaz más accesible<br>Ver las sesiones anteriores    |                                                                                             |   |
|                                                                                                    | → CARTELA PARA ESTUDIANTES                                                        | Ira.                                                                                        | + |

decir, en tiempo real. La Sala de Chat es un espacio dentro del Aula Virtual, para que todos los matriculados a esa mesa de examen puedan comunicarse de manera instantánea. Pueden entrar y salir las veces que sea necesario. Por ejemplo, podría usarse para evacuar dudas de los estudiantes

durante el examen, ir comunicando a los que están en la sala de espera para tomarle el examen oral, cuál será su turno, sin interrumpir al alumno que está siendo evaluado en ese instante, etc.

• *Asistencia al examen* Este recurso, permite al docente controlar la asistencia en el examen, llevando el registro de los inscriptos. Se puede marcar el estado de asistencia,

| AULA MODELO                                                |                                                         |   |
|------------------------------------------------------------|---------------------------------------------------------|---|
| Área personal / Mis cursos / AULA MODELO / General         | / Asistencia al Examen / Asistencia al Examen           |   |
|                                                            |                                                         |   |
| sistencia para el Curso/Asigi                              | natura :: AULA MODELO                                   |   |
| rmite al docente controlar la asistencia en clase/examen y | a los estudiantes ver su propio registro de asistencia. |   |
| Sesiones Añadir sesión Informe Exportar                    | Status set Usuarios temporales                          |   |
| 31.08 - 6.09                                               |                                                         |   |
| Fecha Tiempo Tipo                                          | Descripción                                             |   |
|                                                            |                                                         | 1 |
|                                                            |                                                         |   |
| I Sala de Chat                                             | Ira                                                     | • |
|                                                            |                                                         | _ |

como "Presente", "Ausente", "Retraso", o "Falta Justificada", o modificar dichos estados para que se ajusten a sus necesidades.

Los reportes están disponibles para todos los inscriptos al examen o individualmente por alumno y es calificable.

- Síntesis Protocolo Examen Virtual 2020 ALUMNOS y
- Síntesis Protocolo Examen Virtual 2020 TRIBUNAL EXAMINADOR

Ambos son enlaces hacia el documento en formato pdf de cada protocolo, aprobados por RESOLUCIÓN CD FHCSyS N° 38 /2020. Al dar un clic sobre ellos, se abrirán en una nueva ventana, de manera separada

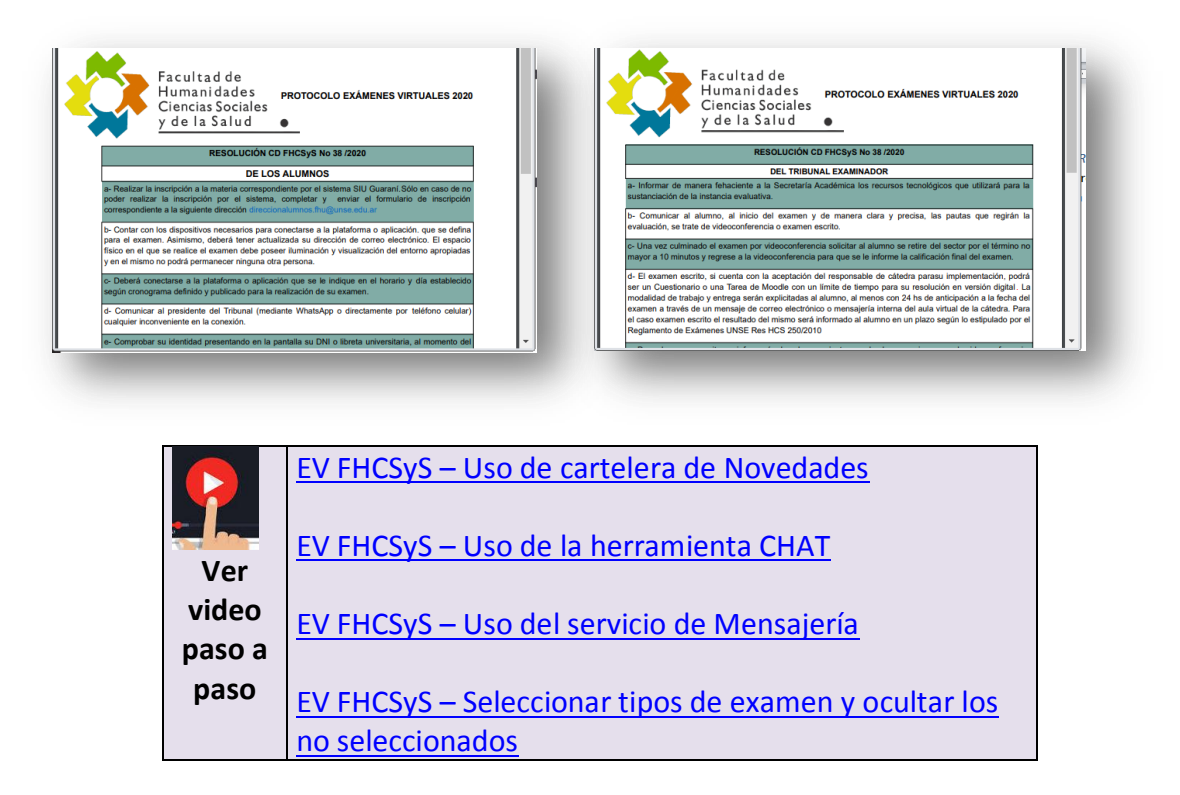

# Armar Aula para un Examen Escrito

Si el Tribunal Examinador decide tomar un examen escrito, en su aula virtual asignada, deberá dejar *oculto* las actividades/recursos para un *examen oral*, y *activas* sólo aquellas que necesite de las actividades disponibles para su examen escrito, ocultando las demás. En todas las aulas virtuales, podrá seleccionar y configurar previamente, antes de ser publicadas, las actividades de *cuestionario* y *tarea*, según las

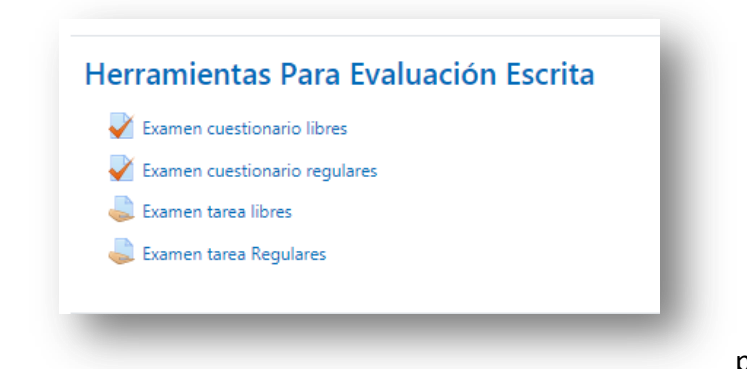

implicancias pedagógicas que se busca evaluar en los alumnos. Básicamente:

• *Cuestionario*: es un tipo de actividad auto evaluable, donde la nota se calcula *automáticamente* 

• **Tarea:** es un tipo de actividad que permite a los profesores la asignación de un trabajo u otro tipo de actividad a los estudiantes para su *posterior revisión y asignación de la nota*.

Para *desactivar* una actividad o recurso, primero es necesario activar la edición, dando un clic en el botón.

| AULA MODELO                              | 0-2             |
|------------------------------------------|-----------------|
| Área personal / Mis cursos / AULA MODELO | Activar edición |

En ese momento, se mostrará mas información por cada actividad del aula. Una vez identificado lo que se desea ocultar, dar un clic sobre la flechita que está alado de la palabra *Edición* de esa tarea, y se mostrará un menú con diferentes opciones. Seleccionar OCULTAR. En la imagen siguiente se muestra como ocultar la actividad "Examen tarea Libre").

| ■ EVH de FHCSyS Español - Internacional (es) ▼                     | 🜲 🍺 Maria Gabriela Mitre 🌆 👻                        |
|--------------------------------------------------------------------|-----------------------------------------------------|
| 🕂 🦷 CARTELA PARA ESTUDIANTES 🖌                                     | Editar 👻 🛔                                          |
| 🕂 🧓 Sala de Chat 🖋                                                 | Editar 👻 🛔 🖂                                        |
| 🕂 🦣 Asistencia al Examen 🖋                                         | Editar 👻 👗                                          |
| 🕂 🔨 Síntesis Protocolo Examen Virtual 2020 - ALUMNOS 🖋             | Editar 👻 🖂                                          |
| Aprobado por RESOLUCIÓN CD FHCSyS No 38 /2020                      |                                                     |
| 🕂 🗯 Síntesis Protocolo Examen Virtual 2020 - TRIBUNAL EXAMINADOR 🖋 | Editar 👻 🖂                                          |
| Aprobado por RESOLUCIÓN CD FHCSyS No 38 /2020                      |                                                     |
|                                                                    | + Añade una actividad o un recurso                  |
| 🕂 Herramientas Para Evaluación Escrita 🖌                           | Editar 🝷                                            |
| 🕂 🛃 Examen cuestionario libres 🖋                                   | Editar 🔻 🛔 ☑                                        |
| 🕂 🚽 Examen cuestionario Regulares 🖋                                | Editar 👻 🚢 🖂                                        |
| 🕂 😓 Examen tarea libres 🖋                                          | Editar 👻 🖸 🐷                                        |
| 🕂 😓 Examen tarea Regulares 🖋                                       | 🌣 Editar ajustes 🥻 🚢 🖂                              |
|                                                                    | Mover a la derecha                                  |
|                                                                    | Ocultar     One of the curso                        |
| 🕂 Herramientas Para Evaluación Oral 🍬                              | • Asignar roles Editar -                            |
| * Webey Videoconferencia                                           | i Borrar                                            |
|                                                                    |                                                     |
|                                                                    | De esa forma <i>, Examen Tarea Libres</i> , quedará |
| 🕂 Herramientas Para Evaluación Escrita 🌶                           | oculto a los alumnos, es decir, no la verán al      |
|                                                                    | ingresar al aula virtual al momente de rendir el    |
| Examen cuestionario libres                                         |                                                     |
|                                                                    | examen.                                             |
| 🕂 🌏 Examen tarea libres 🖋                                          |                                                     |
| No mostrado a los estudiantes                                      | Finalmente dar un clic en el botón Desactivar       |
| 🕂 😓 Examen tarea Regulares 🖋                                       | Edición                                             |
|                                                                    | Edicion                                             |

Se presenta a continuación, detalladamente los pasos a seguir para configurar un cuestionario y una tarea.

## **Configurar un cuestionario**

Una vez ocultas las actividades que no se utilizarán, debemos configurar aquellas con las que el alumno interactuará según lo pensado y acordado para el examen escrito.

#### • Configurar un Cuestionario

En esta actividad/recurso, la nota se calculará automáticamente una vez que el alumno termine de reponerlo. Se lo puede configurar para generar diferentes tipos de preguntas, generar cuestionarios aleatorios a partir de baterías de preguntas, permitir a los alumnos tener múltiples intentos y consultar todos estos resultados almacenados. El docente puede decidir si muestra algún mensaje o las respuestas correctas al finalizar el examen. Existe una amplia **variedad de tipos de preguntas** a incluir en los cuestionarios:

- opción múltiple,
- verdadero/falso,
- respuestas cortas,
- etc...

Las preguntas se organizan por categorías en un Banco de Preguntas

En el aula virtual asignada, está disponible el cuestionario para ser cargado con las preguntas y configurado de la manera más adecuada, según selección del docente, tanto para examen libre, como regular.

| amen cuestionario                    | libres                                                                                                    |                                 |
|--------------------------------------|----------------------------------------------------------------------------------------------------|---------------------------------|
|                                      | Método de calificación: Calificación más alta                                                                     |                                 |
|                                      | Aún no se han agregado preguntas                                                                                  | ×                               |
|                                      | Volver al curso                                                                                                   |                                 |
| → Protocolos Exámenes Virtuales 2020 | Ir a +                                                                                                    | Examen cuestionario regulares 🛏 |
|                                      |                                                                                                    |                                 |
|                                      |                                                                                                    |                                 |
|                                      |                                                                                                    |                                 |
|                                      |                                                                                                    |                                 |
| amen cuestionario I                  | regulares                                                                                                    |                                 |
| amen cuestionario I                  | <b>regulares</b><br>Método de calificación: Calificación más alta                                                 |                                 |
| amen cuestionario I                  | <b>regulares</b><br>Método de calificación: Calificación más alta                                                 |                                 |
| amen cuestionario i                  | <b>regulares</b><br>Método de calificación: Calificación más alta<br>Aún no se han agregado preguntas             | ×                               |
| amen cuestionario i                  | regulares<br>Método de calificación: Calificación más alta<br>Aún no se han agregado preguntas<br>Volver al curso | ×                               |
| amen cuestionario i                  | regulares<br>Método de calificación: Calificación más alta<br>Aún no se han agregado preguntas<br>Volver al curso | x                               |

#### **Configurar una tarea**

En esta actividad/recurso, la asignación de nota es manual. El docente da unas consignas (el examen) y se habilita un espacio dentro del aula, donde el alumno deberá entregar sus respuestas, dentro de un límite de tiempo estipulado, para que el docente lo evalúe posteriormente. Esta entrega puede ser:

- Archivos enviados, el alumno adjunta el/los archivos creados, cualquier tipo de archivo (una foto, un archivo en Word, Excel, etc), luego el docente podrá acceder a ellos y abrirlos, siempre y cuando tenga el mismo programa que el alumno utilizó. Se puede configurar el tamaño máximo en MB (mega bytes) para la entrega y la cantidad de archivos permitidos a entregar.
- **Texto en línea**, el alumno contesta directamente en un espacio habilitado de escritura dentro del aula virtual, y no debe adjuntar ningún archivo, simplemente escribir en ese espacio. Se puede limitar a un número de palabras de la entrega.

#### Paso a paso para configurar una TAREA

Ingresar al aula virtual, y ubicarse el sector de herramientas para Evaluación Escrita En todas las aulas virtuales, podrá seleccionar y configurar previamente, antes de ser publicadas, las actividades de cuestionario y tarea, según las implicancias pedagógicas que se busca evaluar en los alumnos. Básicamente:

| Examen cuestionario libres    |  |
|-------------------------------|--|
| Examen cuestionario regulares |  |
| Examen tarea libres           |  |
| Examen tarea Regulares        |  |

Para **activar/desactivar** una actividad o recurso, primero es necesario activar la edición, dando un clic en el botón.

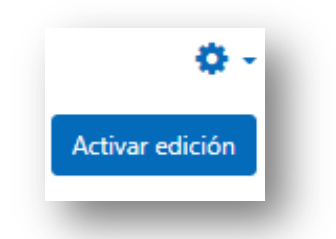

En ese momento, se mostrará mas información por cada actividad del aula. Una vez identificado lo que se desea ocultar, dar un clic sobre la flechita que está alado de la palabra *Edición* de esa tarea, y se mostrará un menú con diferentes opciones. Seleccionar OCULTAR. En la imagen siguiente se muestra como ocultar la actividad "Examen tarea Libre").

| 🕂 🦷 CARTELA PARA ESTUDIANTES 🖋                                     | Editar 🔻 🔺                                      |
|--------------------------------------------------------------------|-------------------------------------------------|
|                                                                    | Editar 🛪 🛔 🖂                                    |
|                                                                    |                                                 |
| Asistencia al Examen                                               | Editar • •                                      |
| Sintesis Protocolo Examen Virtual 2020 - ALUMNOS P                 | Editar 🍷 🔛                                      |
| Aprobado por RESOLUCIÓN CD FHCSyS No 38 /2020                      |                                                 |
| 🕂 🧧 Síntesis Protocolo Examen Virtual 2020 - TRIBUNAL EXAMINADOR 🌶 | Editar 👻 🖂                                      |
| Aprobado por RESOLUCIÓN CD FHCSyS No 38 /2020                      |                                                 |
|                                                                    | + Añade una actividad o un recurso              |
| 🗜 Herramientas Para Evaluación Escrita 🖌                           | Editar 🝷                                        |
| 🕂 👽 Examen cuestionario libres 🖋                                   | Editar 🍷 🚢 🛛 🐼                                  |
| 🕂 🚽 Examen cuestionario Regulares 🖋                                | Editar 👻 🚔 😡                                    |
| 🕂 🌏 Examen tarea libres 🖋                                          | Editar 🝷 😋 🐷                                    |
| 🕂 🜲 Examen tarea Regulares 🖋                                       | 🗢 Editar ajustes 🔒 🗹                            |
|                                                                    | ➔ Mover a la derecha                            |
|                                                                    | <ul> <li>Ocultar</li> <li>Un recurso</li> </ul> |
|                                                                    | 션) Duplicar                                     |
| Herramientas Para Evaluación Oral »                                | 😧 Asignar roles 🛛 Editar 👻                      |
| + Webex Videoconferencia                                           | Borrar                                          |
|                                                                    |                                                 |

De esa forma, *según lo muestra la imagen anterior, Examen Tarea Libres*, quedará oculto a los alumnos, es decir, no la verán al ingresar al aula virtual al momento de rendir el examen.

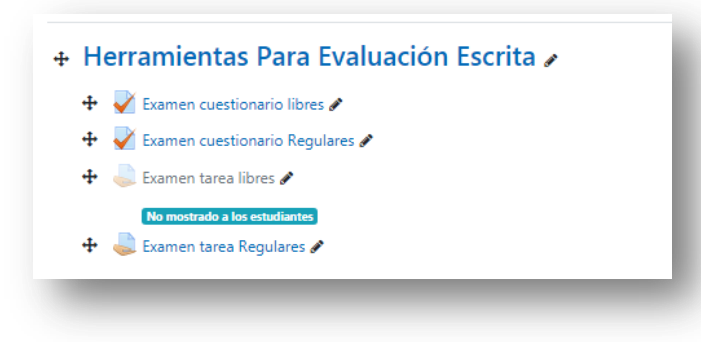

# IMPORTANTE

**DAEBEN** dejar todas las actividades, sean tareas o cuestionarios, **ocultas**, antes de configurarlas.

En este caso, a modo de ejemplo del paso a paso a seguir, se configurará la actividad *Examen Tarea Regulares*.

1- Dar un clic sobre el menú contextual *Editar* de esa actividad y seleccionar la opción *Editar ajustes* 

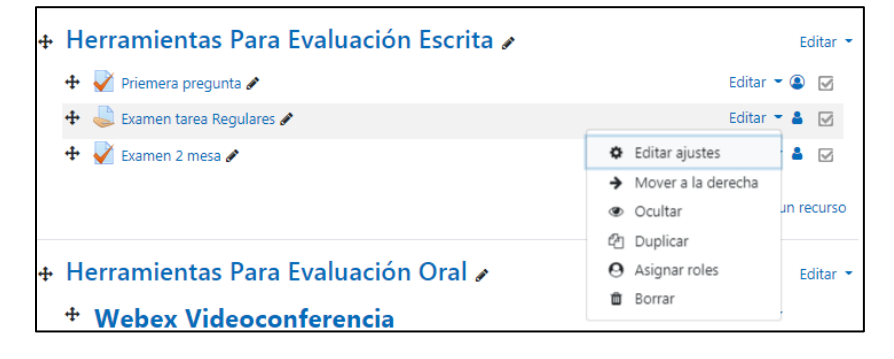

2- Aparecerá la siguiente ventana

| <ul> <li>Actualizando Tarea en Herramientas Para Evaluación Escrita</li> </ul>                                                   | Si damos un clic en <b>Colapsar</b><br><b>todo</b> , veremos cómo se                                                           |
|----------------------------------------------------------------------------------------------------|----------------------------------------------------------------------------------------------------|
| Colapsar todo     Colapsar todo     General     Nombre de la tarea     Descripción     I A ▼ B I ≔ ≡ ≡ % %     © ⊆ € € € € € € € | reduce el contenido de la<br>pantalla, con un menú de<br>opciones, que al seleccionar<br>cada uno, se despliega su<br>submenú. |
| Muestra la descripción en la página del curso      Archivos adicionales     Archivos adicionales     Archivos     Archivos       | Ese botón cambiará de<br><i>Colapsar todo,</i> a <b>Expandir</b><br>todo.                                                      |
| Actualizando Tarea en Herramientas Para Evaluación Escrita     Expandir todo     Expandir todo                                   | Nos centraremos en tres                                                                                                    |
| Disponibilidad                                                                                                    | opciones, que son las minimas                                                                                                  |
| Tipos de entreta                                                                                                    | indispensables                                                                                                    |
| <ul> <li>Tipos de retroalimentación</li> </ul>                                                                                   | maispensables.                                                                                                    |
| <ul> <li>Configuración de entrega</li> </ul>                                                                                     | General                                                                                                    |
| <ul> <li>Configuración de entrega por grupo</li> </ul>                                                                           |                                                                                                    |
| Avisos                                                                                                    | Disponibilidad                                                                                                    |
| ➤ Calificación                                                                                                    |                                                                                                    |
| Ajustes comunes del módulo                                                                                                    | Tipo entrega                                                                                                    |
| Restricciones de acceso                                                                                                    |                                                                                                    |
| Finalización de actividad                                                                                                    |                                                                                                    |
| → Marcas                                                                                                    |                                                                                                    |
| ➤ Competencias                                                                                                    |                                                                                                    |

Damos un clic sobre cada una de ellas, y trabajamos en la configuración

# **OPCIÓN GENERAL**

| Actualizando Tar                   | rea ei | n Herramientas Para Evaluación Escrita                                                                                                    |
|------------------------------------|--------|----------------------------------------------------------------------------------------------------|
| ▼ General                          |        | ► Expandir todo                                                                                                    |
| Nombre de la tarea                 | 0      | Examen tarea Regulares                                                                                                    |
| Descripción                        |        |                                                                                                    |
| Archivos adicionales               | Ø      | Muestra la descripción en la página del curso  Tamaño máximo para archivos nuevos: Sin límite Tamaño máximo para archivos nuevos: Sin límite Archivos Puede arrastrar y soltar archivos aquí para añadirlos |
| <ul> <li>Disponibilidad</li> </ul> |        |                                                                                                    |

Es obligatorio asignarle un **nombre a la tarea** (el nombre que se asigne a la actividad, será el nombre que verán los alumnos) y, si es requerido, se puede asignar y mostrar una descripción. Para esto último, se activa la casilla

# Muestra la descripción en la página del curso

En **Descripción**, se escribe toda la información que se busca darle al estudiante, constituye el cuerpo de la tarea. Es aconsejable dejarle indicado, por ejemplo, los criterios de evaluación, tiempo disponible para resolverla, y por supuesto, la/s consignas a resolver.

En **Archivos adicionales**, se agregan archivos que puedan ayudar a los estudiantes para poder realizar su tarea, como por ejemplo presentaciones o plantillas.

#### **OPCIÓN DISPONIBILIDAD**

| sponibilidad          |   |       |              |         |       |              |               |  |
|-----------------------|---|-------|--------------|---------|-------|--------------|---------------|--|
| mitir entregas desde  | 0 | 3 🕈   | septiembre 🕈 | 2020 \$ | 00 ÷  | ¢ 00         | 🛗 🗹 Habilitar |  |
| ha de entrega         | 0 | 10 \$ | septiembre 🕈 | 2020 \$ | 00 ÷  | <b>00 \$</b> | 🛗 🗳 Habilitar |  |
| ha límite             | 0 | 12 \$ | septiembre 🕈 | 2020 \$ | 01 \$ | 12 \$        | 🛗 🗆 Habilitar |  |
| cordarme calificar en | 0 | 17 🕈  | septiembre 🕈 | 2020 \$ | 00 ¢  | 00 ÷         | 🛗 🗹 Habilitar |  |

Se configura el período de tiempo en que estará disponible la tarea y su entrega. Para este caso de exámenes virtuales, se habilitará solamente dos de las opciones:

**Permitir entregas desde**, *se* impide que los estudiantes puedan enviar la tarea, antes de la fecha designada, en este caso, sería antes de la fecha del examen.

*Fecha límite*, después de esta fecha, los estudiantes no podrán enviar y el botón de la tarea automáticamente desaparecerá.

#### **OPCIÓN TIPOS DE ENTREGA**

| <ul> <li>General</li> </ul>                |        |                                          |
|--------------------------------------------|--------|------------------------------------------|
| <ul> <li>Disponibilidad</li> </ul>         |        |                                          |
| <ul> <li>Tipos de entrega</li> </ul>       |        |                                          |
| Tipos de entrega                           |        | 🗹 Texto en línea 🕖 🗹 Archivos enviados 🕑 |
| Límite de palabras                         | 0      | C Habilitar                              |
| Número máximo de archivos subi             | idos 🕜 | 3 🕈                                      |
| Tamaño máximo de la entrega                | 0      | Sitio límite de subida (20MB) 🍳          |
| Tipos de archivo aceptados                 | 0      | Elegir No hay selección                  |
| <ul> <li>Tipos de retroalimenta</li> </ul> | nción  |                                          |

Se determina el cómo entregará sus respuestas el estudiante.

Esta entrega puede ser:

- Archivos enviados, el alumno adjunta el/los archivos creados, cualquier tipo de archivo (una foto, un archivo en Word, Excel, etc), luego el docente podrá acceder a ellos y abrirlos, siempre y cuando tenga el mismo programa que el alumno utilizó. Se puede configurar el tamaño máximo en MB (mega bytes) para la entrega y la cantidad de archivos permitidos a entregar.
- **Texto en línea**, el alumno contesta directamente en un espacio habilitado de escritura dentro del aula virtual, y no debe adjuntar ningún archivo, simplemente escribir en ese espacio. Se puede limitar a un número de palabras de la entrega.

| 🖸 Texto en línea 🛛 🗹 Archivos enviados 🖓 | Tipos de entrega                        |                                          |
|------------------------------------------|-----------------------------------------|------------------------------------------|
| 3 \$                                     | npos de entrega                         |                                          |
|                                          | Tipos de entrega                        | 🗹 Texto en línea 🕜 🗔 Archivos enviados 🕜 |
| Sitio límite de subida (20MB). 🕈         |                                         |                                          |
|                                          | Límite de palabras                      | O Habilitar                              |
| Elegir No hay selección                  |                                         |                                          |
|                                          | □Texto en línea  Archivos enviados<br>3 | □Texto en línea                          |

Luego, guardar, teniendo la opción de regresar al curso, o hacer una visualización de cómo quedó la tarea, dando un clic en alguno de los siguientes botones.

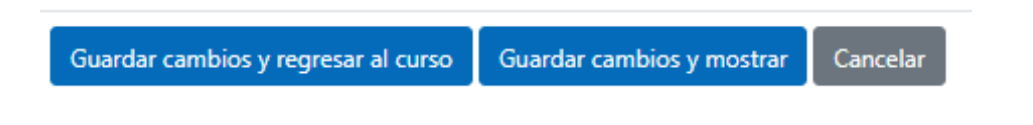

Finalmente dar un clic en el botón Desactivar Edición

#### Herramienta para un Examen Oral

En el aula virtual asignada, se encuentra disponible el acceso a una **sala para video conferencia**, por medio de una cuenta Webex Meetings de Cisco. Esta herramienta, está ubicada bajo el rubro de "Herramientas para evaluación oral", lo que no implica que pueda ser utilizado en un examen de modalidad escrita, con la función de monitoreo.

Cada aula virtual, tiene su propia sala para video conferencia, por lo que puede ser utilizada esta herramienta sin ningún inconveniente.

En el sector de Herramientas Para Evaluación Oral, encontrará dos link:

Herramientas Para Evaluación Oral Webex Videoconferencia (Solo Anfitrión) Webex Videoconferencia (TRIBUNAL Y ESTUDIANTES)

- Uno para el *anfitrión*, es decir, para quien abre la Sala de videoconferencia introduciendo el usuario y contraseña de la sala (enviados por mail) y espera a los demás miembros de la mesa examinadora y a los estudiantes. Ese usuario y contraseña es como la *llave* para abrir la sala. Sólo los docentes conocen esa información, o sea, que si un alumno intenta ingresar antes que esté habilitada la sala, no podrá.
- el otro link, para el acceso directo de los *demás docentes y estudiantes*, ya sin clave, pero con la autorización de ingresar una vez que el anfitrión abrió la sala.

#### Webex: Instalación en la computadora

Cuando se necesita ingresar a una sala para video conferencias, y no se tiene instalado el software de Cisco Webex, se le advertirá e inducirá a hacerlo. Es recomendable instalarlo.

Aparecerá en la parte inferior izquierda, un archivo denominado webex.exe

| Comenzando su reunión.                                |                                                                                      |                                                                                                  |
|-------------------------------------------------------|--------------------------------------------------------------------------------------|--------------------------------------------------------------------------------------------------|
| en <b>Abrir Cisco Webex Meetings</b> si ve un mensaje | e de su navegador.                                                                   |                                                                                                  |
| 0                                                     |                                                                                      |                                                                                                  |
| Access access on access acc                           |                                                                                      |                                                                                                  |
|                                                       | Comenzando su reunión,<br>an <b>Abrir Cisco Webex Meetings</b> si ve un mensaje<br>o | Comenzando su reunión.<br>en <b>Abrir Cisco Webex Meetings</b> si ve un mensaje de su navegador. |

# Inmediatamente un menaje para instalar

| cisco Webex                            |                                    | Siempre traducir inglés por<br>Google Travitere |
|----------------------------------------|------------------------------------|-------------------------------------------------|
|                                        | Sala personal de Ulises Barbieri 💿 |                                                 |
| 7                                      | Comenzando su reunión              |                                                 |
| Haga clic aquí para instalar webex.exe | O<br>Únase desde su navegador.     |                                                 |
| • webex.exe ^                          |                                    | Activar Windows                                 |

Simplemente dar clic, seleccionar la opción abrir.

|             |                                                                            | Sala personal de Ulises Barbieri 💿  |                    |               |
|-------------|----------------------------------------------------------------------------|-------------------------------------|--------------------|---------------|
|             |                                                                            |                                     |                    |               |
|             |                                                                            |                                     |                    |               |
|             |                                                                            |                                     |                    |               |
|             |                                                                            | Comenzando su reunión.              |                    |               |
|             |                                                                            |                                     |                    | _             |
|             | Haga clic en Abrir Ci                                                      | isco Webey Meetings si ve un mensai | e de su navegador  |               |
|             | riaga cile en Abril O                                                      | aco webex weedings a ve dir mensaji | s de su havegadoi. |               |
|             |                                                                            | aco webex weekings ar ve un menaag  | de au navegadoi.   |               |
|             | Ass.                                                                       | o                                   | s de su navegador. | - 1           |
|             | Aver<br>Aber Vergen activist de ster type<br>Medicie en operate            | 0                                   | s de su havegador. |               |
|             | Alter<br>Alter Geregen actives de site type<br>Montré en angete<br>Canadai | O<br>Unase desde su navegador.      | Activar Windows    |               |
| • veloc.exe | Are<br>Any samps whold at obtains<br>Mahre et angete<br>Constant           | O<br>Unase desde su navegador.      | Activar Windows    | Monitor trade |
| weber.exe   | Ave<br>Ave<br>Ave senge actival de etit hys<br>Mahre eti angete<br>Consta  | O<br>Onase desde su navegador.      | Activar Windows    | Montra tude X |

Luego dar un clic en el botón *Ejecutar*.

| Haga clic en <b>Abrir C</b> | Location of engineering of the end engineering of the end engineering of the end engineering of the end end engineering of the end end end end end end end end end en | e de su navegador. |
|-----------------------------|----------------------------------------------------------------------------------------------------|--------------------|
|                             | Únase desde su navegador.                                                                                                    | Activar Windows    |

Así, dará inicio al proceso de instalación

#### INSTRUCTIVO HIPERTEXTUAL de EVH - SEGUNDA EDICIÓN

|      | Sala personal de Ulises Barbieri 💿                                   |
|------|----------------------------------------------------------------------|
|      | Cisco Webes Meetings X                                               |
|      | Hanging a whiteboard                                                 |
|      | 21%                                                                  |
|      | U U                                                                  |
|      |                                                                      |
| Наса | clic en Ahrir Cisco Wahay Maatings si ve un mensaie de su naverador  |
| Haga | clic en Abrir Cisco Webex Meetings si ve un mensaje de su navegador. |
| Haga | clic en Abrir Cisco Webex Meetings si ve un mensaje de su navegador. |
| Haga | clic en Abrir Cisco Webex Meetings si ve un mensaje de su navegador. |
| Haga | clic en Abrir Cisco Webex Meetings si ve un mensaje de su navegador. |

Una vez finalizado el procedimiento de instalación, está en condiciones de ingresar a la sala, identificándose con su nombre y la dirección de correo electrónico.

| cisco Webex | Sala personal de Ulises Barbieri                         | por                                                         |
|-------------|----------------------------------------------------------|-------------------------------------------------------------|
|             | Enter your information Full name Email address New       |                                                             |
| Haga clic   | Already have an account? Sign in<br>More ways to sign in | vegador.                                                    |
|             | essee Waters                                             | Activar Windows<br>Ve a Configuración para activar Windows. |

#### Webex: Ingreso y grabación de video conferencia

Si es la *primera vez* que accede con una computadora, le pedirá que lo *instale* (ver <u>Instalación de</u> <u>webex</u>). Este proceso se realiza por única vez. Luego, accediendo siempre desde la misma computadora, directamente ingresará a la sala.

Para acceder, simplemente debe dar un clic sobre ella (sea anfitrión o docente o estudiante).

| Herramientas Para Evaluación Oral |  |
|-----------------------------------|--|
| Webex Videoconferencia            |  |
|                                   |  |
|                                   |  |
| Moodle Docs para esta página      |  |

| $\rightarrow$ X $(h)$ unselwebes | com/webapping/sites/meeting/download/1a89707ed0973cc3h339904805108                                     |   |
|----------------------------------|----------------------------------------------------------------------------------------------------|---|
| ababa                            | ¿Abrir Cisco Webex Meeting?                                                                            |   |
| cisco Webex                      | https://unse.webex.com quiere abrir esta aplicación.                                                   |   |
|                                  | Permitir siempre que unse.webex.com abra este tipo de enlaces en la aplicación asociada                |   |
|                                  |                                                                                                    |   |
|                                  |                                                                                                    |   |
|                                  |                                                                                                    |   |
|                                  | Inicio de su reunión                                                                                   |   |
|                                  | Inicio de su reunión                                                                                   |   |
| Haga cli                         | Inicio de sa reunión<br>c en <b>Abrir Cisco Webex Meetings</b> si ve un mensaje de su                  |   |
| Haga cli                         | Inicio de su reunión<br>c en <b>Abrir Cisco Webex Meetings</b> si ve un mensaje de su<br>navegador.    |   |
| Haga clio                        | Inicio de su reunión<br>c en <b>Abrir Cisco Webex Meetings</b> si ve un mensaje de su<br>navegador.    | L |
| Haga cli                         | Inicio de sa reunión<br>c en Abrir Cisco Webex Meetings si ve un mensaje de su<br>navegador.           | L |
| Haga cli                         | Inicio de sa reunión<br>c en Abrir Cisco Webex Meetings si ve un mensaje de su<br>navegador.<br>O bien |   |

Inmediatamente aparecerá una nueva ventana, con un mensaje escrito de dar clic en el botón.

A continuación, aparecerá la ventana previa a la sala propiamente dicha, donde se dará la opción de configurar cómo quiere ingresar a la misma. Se habilitan dos alternativas principales:

- Ingresar a sala con micrófono activo (o inactivo, o sea en silencio)
- Ingresar a sala con cámara activa (o con cámara apagada)

Una vez que se configuran la cámara y micrófono, se ingresa a la sala dando un clic en el botón verde, que será:

- Iniciar una reunión, en el caso que sea el primero en entrar, uno de los profesores de la mesa examinadora
- Ingresar a una reunión, cuando ya hay alguien, que oficia de anfitrión de la misma, y los demás son los invitados (los demás docentes, y alumnos). El rol de anfitrión, es sumamente importante, ya que será quien coordine los recursos tecnológicos de la sala, por ejemplo, verificar quién está en sala de espera, permitir el ingreso, silenciar a todos, etc.

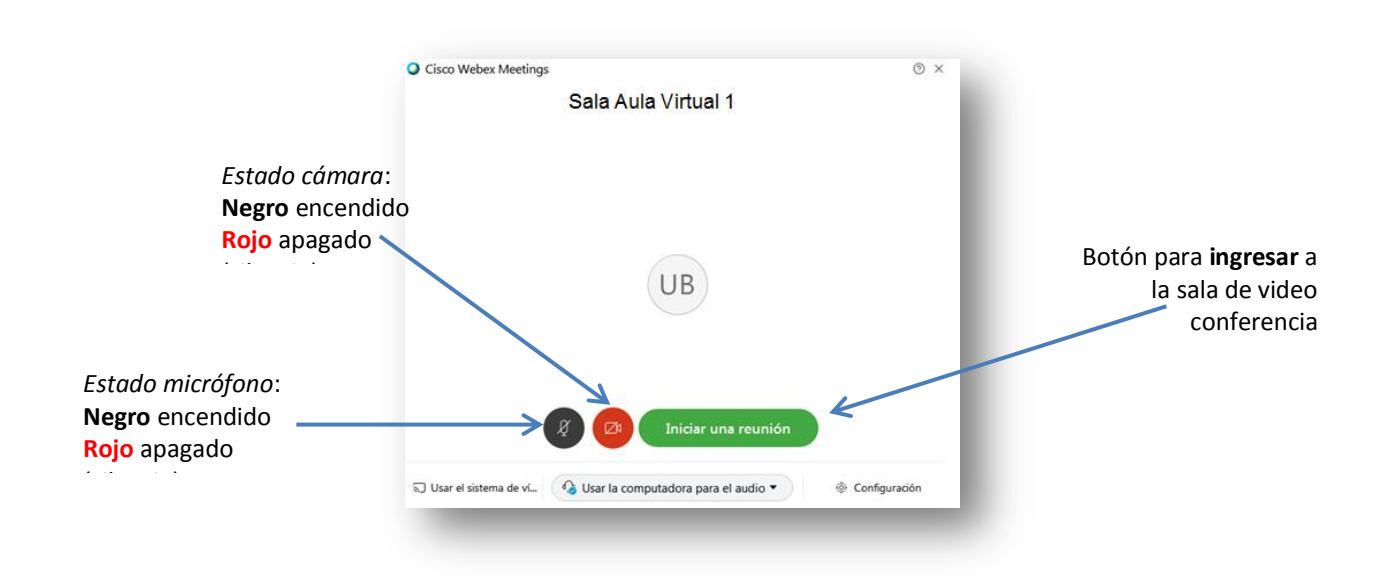

La sala de videoconferencia del aula virtual, permitirá a los docentes y alumnos comunicarse de manera síncrona, por medio de video, audio y de manera escrita, según utilicen los recursos de cámara, micrófono y el chat.

Estás opciones pueden accederse e ir variando dentro de la sala, por medio de los siguientes botones.

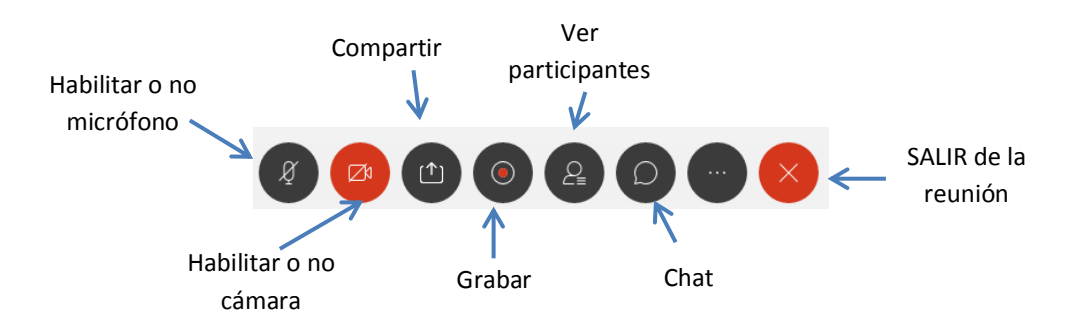

A pesar que Webex da la opción de guardar el archivo en la computadora o en la nube, es recomendable que se **graben** las conversaciones (exámenes) en la computadora de alguno de los docentes de la mesa examinadora, preferentemente en formato mp4.

Es sumamente importante definir el lugar dónde se grabará la video conferencia, sea en ese botón, o en el menú arriba, la opción que deben seleccionar es <u>SIEMPRE</u> **GRABAR EN MI COMPUTADORA**, en lugar de *en la nube*.

| hian Editor Com | -<br>aartir Var Audio vuideo. Particir | anta Induidual Anuda                   |                                  |
|-----------------|----------------------------------------|----------------------------------------|----------------------------------|
| anno Equar Zoud | anni Tei Pagio Augeo Farach            | Información                            | 1                                |
|                 |                                        | Iniciar grabación                      |                                  |
|                 |                                        | Configu <u>r</u> ación de la grabadora | Grabar en mi <u>c</u> omputadora |
|                 |                                        | Mensaje de bienvenida                  | Grabar en la nube                |
|                 |                                        | Opciones                               |                                  |
|                 |                                        | Bloquear la reunión                    |                                  |

Si el examen lleva muchas horas, se recomienda ir haciendo varias grabaciones, cada hora, por ejemplo, así se obtendrían 4 archivos de 1hs, en lugar de uno de 4 hs.

# IMPORTANTE

DAEBEN seleccionar siempre la opción de grabar en MI COMPUTADORA.

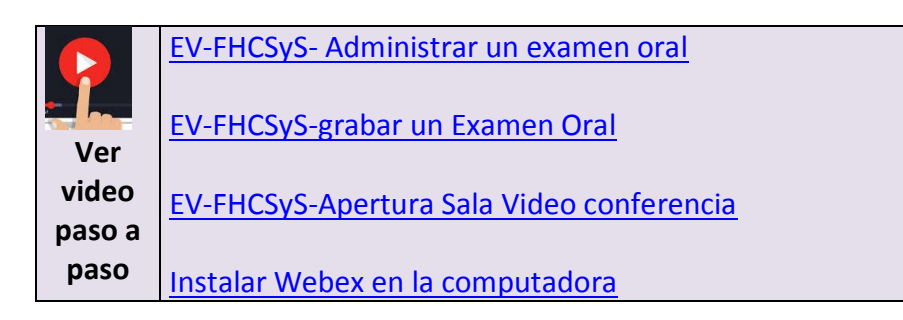

# **Tomar ASISTENCIA en un examen**

Este recurso, permite al docente controlar la asistencia en el momento del examen, llevando el registro de los inscriptos. El momento de cuando tomarla, será decisión del tribunal examinador. Los profesores, pueden marcar el estado de asistencia de sus estudiantes inscriptos en la Mesa de examen como "Presente", "Ausente", "Retraso", o "Falta Justificada", o modificar dichos estados para que se ajusten a sus necesidades. Podría por ejemplo significar cada uno:

- **Presente**, indica que el estudiante se presentó y comunicó por algún medio, sea el chat, sala de videoconferencia u otro que el tribunal designe, para confirmar su presencia e identidad.
- *Ausente (o Falta injustificada)*, que el estudiante no se comunicó por ningún medio de los pactados en el período de tiempo estipulado como aceptable para considerarlo presente.
- *Retraso*, que el estudiante si se comunicó con los docentes, aunque llegó tarde.
- *Falta Justificada*, que el estudiante está ausente para el examen, no se lo evaluará, pero presenta una justificación para el caso, por ejemplo, podría considerarse inconvenientes en la conectividad.

# **Configurar la Asistencia**

Ingresando al Aula Virtual asignada para el examen, seleccionar la opción de Asistencia al Examen

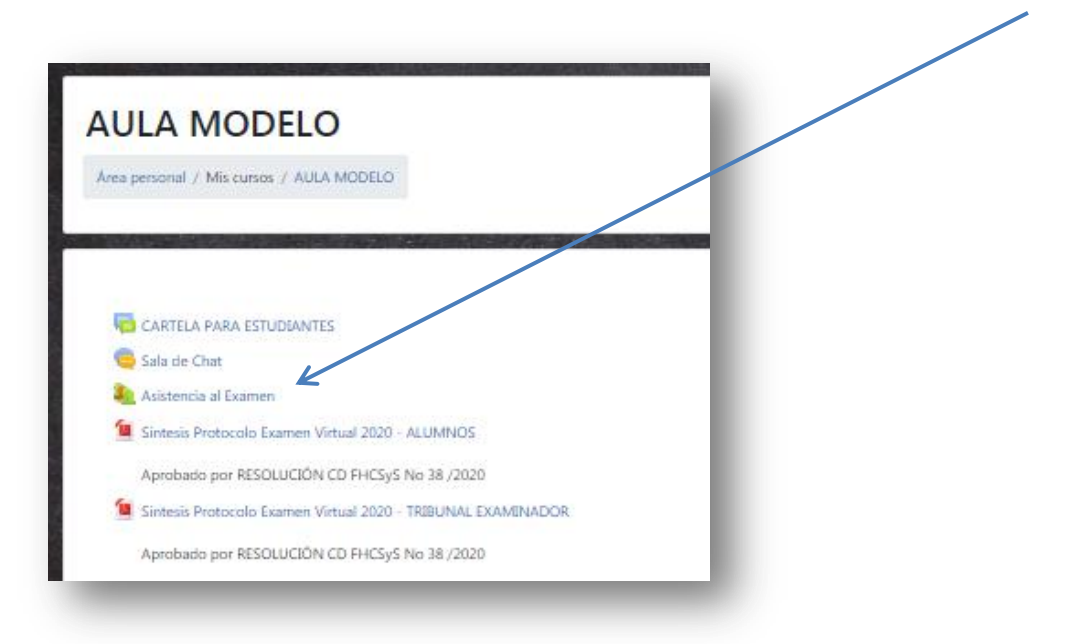

#### Aparecerá una ventana con varias pestañas

| Se | siones Añac    | dir sesión 1 | nforme E | xportar Status set Usuarios tempora | 5) { |                        |                    |   |
|----|----------------|--------------|----------|-------------------------------------|------|------------------------|--------------------|---|
|    |                |              |          |                                     | Toda | Is Hasta hoy Mensual   | Semanal Hoy        |   |
| ŧ  | Fecha          | Tiempo       | Тіро     | Descripción                         |      |                        | Acciones           |   |
| L  | 25.09.20 (vie) | 2PM - 6PM    | Común    | Asistencia Examen Matematica        | L    |                        | ► 0 B              |   |
|    |                |              |          |                                     |      | Eley                   | gir                | C |
|    | • Sala de Chat |              |          | Ir a                                | ٠    | Síntesis Protocolo Exa | men Virtual 2020 - |   |

Cada pestaña significa:

- Sesiones le permite ver las sesiones que haya añadido a esa materia. A cada sesión le corresponde una toma de asistencia. En el caso del examen, no sería necesario más que una sesión, puesto que el mismo se toma una fecha determinada.
- Añadir permite añadir una o más sesiones.
- Informe muestra el reporte de registro/asistencia.
- **Exportar** le permite descargar el reporte.
- Configuraciones le permite cambiar o añadir a las anotaciones de asistencia por defecto, descripciones y calificaciones.
- Usuarios temporales le permite añadir un estudiante solamente para esa única instancia.(no utilizada en este momento)

Podrá aparecerle una pantalla donde se muestra/n la/s sesiones para esa mesa examinadora; u otra con ninguna sesión cargada para que se le agreguen sesiones.

|                                                                                                    |                                                                    |                                                                                                    | 1                                                                             | gaaa                  |                                   |            |
|----------------------------------------------------------------------------------------------------|--------------------------------------------------------------------|----------------------------------------------------------------------------------------------------|-------------------------------------------------------------------------------|-----------------------|-----------------------------------|------------|
| sistencia para el                                                                                                    | Curso/As                                                           | ignatura :: AULA                                                                                           | MODELO                                                                        |                       |                                   | 0          |
| ermite al docente controlar la asist                                                                                                    | encia en clase/exam                                                | en y a los estudiantes ver su pro                                                                          | pio registro de asister                                                       | ncia.                 |                                   |            |
| Sesión actualizada con éxito                                                                                                    |                                                                    |                                                                                                    |                                                                               |                       |                                   | ×          |
| Sesiones Añadir sesión I                                                                                                    | nforme Exportar                                                    | r Statu set Usuarios ten                                                                                   | nporales<br>To                                                                | odas Hasta hov Me     | nsual Semanal Ho                  | 2V         |
| # Fecha Tiempo                                                                                                    | Тіро                                                               | Descripción                                                                                                |                                                                               |                       | Accie                             | ones C     |
| 1 25.09.20 (vie) 2PM - 6PM                                                                                                    | Común                                                              | Asistencia Examen Matem                                                                                    | atica 1                                                                       |                       | ▶ 0                               | <b>t</b> C |
|                                                                                                    |                                                                    |                                                                                                    |                                                                               |                       | Elegir                            | \$ ОК      |
| ,                                                                                                    |                                                                    |                                                                                                    |                                                                               |                       |                                   |            |
| ◄ Sala de Chat                                                                                                    | _                                                                  | Ir a                                                                                                    | \$                                                                            | Síntesis Protocc<br>A | ilo Examen Virtual 20<br>LUMNOS ► | 20 -       |
| ≁ Sala de Chat                                                                                                    |                                                                    | Ir a<br>Sin ningu                                                                                          | *<br>Ina sesión c                                                             | Síntesis Protocc<br>A | llo Examen Virtual 20<br>LUMNOS ► | 20 -       |
| ≁ Sala de Chat                                                                                                    |                                                                    | Ir a<br>Sin ningu                                                                                          | ÷<br>Ina sesión c                                                             | Síntesis Protoco<br>A | llo Examen Virtual 20<br>LUMNOS ► | 20 -       |
| ∽ Sala de Chat<br>encia para el Cur                                                                                                    | so/Asigna                                                          | Ira<br>Sin ningu<br>atura :: AULA MC                                                                       | ÷<br>Ina sesión d<br>DDELO                                                    | Síntesis Protoco<br>A | llo Examen Virtual 20<br>LUMNOS ► | 20 -       |
| → Sala de Chat<br>encia para el Cur<br>docente controlar la asistencia en                                                                                                    | r <b>so/Asign</b> a                                                | Ir a<br>Sin ningu<br>atura :: AULA MC                                                                      | <ul> <li>ana sesión de</li> <li>DDELO</li> <li>atro de asistencia.</li> </ul> | Síntesis Protoco<br>A | llo Examen Virtual 20<br>LUMNOS ► | 20 -       |
| → Sala de Chat<br>encia para el Cur<br>docente controlar la asistencia en                                                                                                    | r <b>so/Asigna</b><br>a clase/examen y a lo<br>Exportar St         | Ir a<br>Sin ningu<br>ntura :: AULA MC<br>as estudiantes per su propio regia<br>atus sez Usuarios temporale | +<br>Ina sesión d<br>DDELO                                                    | Síntesis Protoco<br>A | lo Examen Virtual 20<br>LUMNOS ►  | 20 -       |
| → Sala de Chat<br>encia para el Cur<br>docente controlar la asistencia en                                                                                                    | so/Asigna<br>a clase/examen y a lo<br>Exportar St<br>31.08 - 6.09  | Ir a<br>Sin ningu<br>ntura :: AULA MC<br>as estudiantes ver su propio regia<br>atus sez Usuarios temporale | +<br>Ina sesión c<br>DDELO<br>Itro de asistencia.                             | Síntesis Protoco<br>A | lo Examen Virtual 20<br>LUMNOS ►  | 20 -       |
| Sala de Chat  Chat Chat | so/Asigna<br>clase/examen y a lo<br>Exportar St<br>31.08 - 6.09    | Ir a<br>Sin ningu<br>ntura :: AULA MC<br>as estudiantes ver su propio regia<br>atus sez Usuarios temporale | tro de asistencia.     S     Descripció                                       | Síntesis Protoco<br>A | lo Examen Virtual 20<br>LUMNOS ►  | 20 -       |
| Sala de Chat  encia para el Cur docente controlar la asistencia en Añadir sesión Informe ha Tiempo Tipo                                                                                                    | rso/Asigna<br>a clase/examen y a lo<br>Exportar St<br>31.08 - 6.09 | Ir a<br>Sin ningu<br>atura :: AULA MC<br>as estudiantes ver su propio regis<br>atus sez Usuarios temporale | <ul> <li>tro de asistencia.</li> <li>Descripció</li> </ul>                    | Síntesis Protoco<br>A | lo Examen Virtual 20<br>LUMNOS ►  | 20 -       |

Para Agregar una sesión, simplemente dar un clic sobre la *pestaña Añadir Sesión*, y llevará a la siguiente pantalla, donde se deberá configurar, básicamente:

- Fecha de la sesión (fecha del examen)
- Tiempo (el horario desde- hasta)
- Descripción (por ejemplo nombre de la materia)

#### INSTRUCTIVO HIPERTEXTUAL de EVH - SEGUNDA EDICIÓN

| Asistencia para el Curso/Asig                | natura :: AULA MODELO 🔅                                       |
|----------------------------------------------|---------------------------------------------------------------|
| Sesiones Añadir sesión Informe Exportar      | Status set Usuarios temporales                                |
|                                              | ► Expandir tod                                                |
| <ul> <li>Añadir sesión</li> </ul>            |                                                               |
| Tipo de sesión 0                             | Común                                                         |
| Fecha de la Sesión                           | 25 * septiembre * 2020 *                                      |
| Tiempo                                       | deside: 00 + 00 + at 00 + 00 +                                |
| Descripción                                  |                                                               |
|                                              | Grear un evento de calendario por sesión                      |
| <ul> <li>Añadir varias sesiones</li> </ul>   |                                                               |
| <ul> <li>Grabación del estudiante</li> </ul> |                                                               |
|                                              | 🔾 Permitir a los estudiantes registrar su propia asistencia 👔 |
| Marcado automático 😡                         | Desactivado =                                                 |
| Mostrar más                                  |                                                               |
|                                              | Añadir Cancelar                                               |
| - Sala de Chat                               | Ir a   Sintesis Protocolo Examen Vintual 2020 - ALUMNOS -     |

| Sesiones         | Añadir sesión | Informe | Exportar     | Status set    | Usu                        | uarios tempo | rales               |      |       |          |         |        |          |          |      |
|------------------|---------------|---------|--------------|---------------|----------------------------|--------------|---------------------|------|-------|----------|---------|--------|----------|----------|------|
| ▼ Añadir         | sesión        |         |              |               |                            |              |                     |      |       |          |         |        | •        | Expandir | todo |
| Tipo de ses      | ión           | 0       | Común        |               |                            |              |                     |      |       |          |         |        |          |          |      |
| Fecha de la      | Sesión        |         | 25 ¢ se      | ptiembre 🕈    | 2020                       | ) 🕈 🛗        |                     |      |       |          |         |        |          |          |      |
| Tiempo           |               |         | desde: 14 🕈  | 00 ¢ a        | 18 \$                      | 00 \$        |                     |      |       |          |         |        |          |          |      |
| Descripciór      | n             |         | 1 A-         | BI            | 00<br>01<br>02<br>03<br>04 |              | <b>0</b> 0 <u>5</u> | š (C |       | <u>ا</u> | n e     | H-P    |          |          | 11   |
|                  |               |         | Crear un e   | /ento de cale | 05<br>06                   | pr sesión 👩  |                     |      |       |          |         |        |          |          |      |
| Añadir           | varias sesior | nes     |              |               | 07<br>08                   |              |                     |      |       |          |         |        |          |          |      |
| ▼ Grabaci        | ión del estu  | diante  | Permitir a I | os estudiante | 09<br>10<br>11<br>12       | ar su propia | asistencia          | a 🕜  |       |          |         |        |          |          |      |
| Marcado a        | utomático     | 0       | Desactivado  | )             | 13<br>14                   | \$           |                     |      |       |          |         |        |          |          |      |
| Mostrar ma       | ás            |         | Añadir       | Cancelar      | 15<br>16<br>17<br>18       |              |                     |      |       |          |         |        |          |          | _    |
| <b>⊣</b> Sala de | Chat          |         | Γ            | Ir a          | 19 🕶                       |              |                     | \$   | Sínte | esis Pro | otocolo | Examen | ı Virtua | 1 2020 - |      |

En el caso que desee modificar algunas de las variantes anteriores, simplemente dar un clic sobre Editar Sesión

| Se | siones Añad    | lir sesión I | informe | Exportar Status set Usuarios temporales | Todas Hasta hoy Mensual Semanal Hoy                   |
|----|----------------|--------------|---------|-----------------------------------------|-------------------------------------------------------|
| #  | Fecha          | Tiempo       | Тіро    | Descripción                             | Acciones                                              |
| 1  | 25.09.20 (vie) | 2PM - 6PM    | Común   | Sesión de Clase Normal                  | ► ♦ û 0                                               |
|    |                |              |         |                                         | Elegir Editar Sesión                                  |
| -  | ◄ Sala de Chat |              |         | Ir a 4                                  | Sintesis Protocolo Examen Virtual 2020 -<br>ALUMNOS ► |

# Tomar la Asistencia el día del examen

Llegado el día y hora del examen, se procede a **tomar la asistencia**. Por ejemplo, la pantalla siguiente muestra una sesión de Asistencia para Examen de Matemática 1. En la *pestaña Sesiones*, se observa a la derecha de la sesión de la asistencia para Matemática 1, tres iconos, se debe dar un clic sobre la flechita azul, que indica *Iniciar Asistencia* 

|                 |           |       |                                | Todas Hasta hoy Mensual Semanal Hoy                     |                   |
|-----------------|-----------|-------|--------------------------------|---------------------------------------------------------|-------------------|
| # Fecha         | Tiempo    | Тіро  | Descripción                    | Acciones 🗆                                              |                   |
| 1 25.09.20 (vie | 2PM - 6PM | Común | Asistencia Examen Matematica 1 | Þ ô ti o                                                |                   |
|                 |           |       |                                | Elegir + OK                                             | Iniciar Asistenci |
| ⊣ Sala de Chat  |           |       | Ir a                           | ¢ Síntesis Protocolo Examen Virtual 2020 -<br>ALUMNOS ► |                   |

Inmediatamente aparecerá la pantalla, con el listado de todos los alumnos inscriptos en esa mesa examinadora. Se deberá marcar según corresponda la asistencia en cada uno de los alumnos (filas), dando un clic en el círculo según corresponda la asistencia (columna)

|                      | Presente Retraso Falta justificada Ausente (falta injustij     |
|----------------------|----------------------------------------------------------------|
|                      |                                                                |
| Nombre / Apellido(s) | Dirección de correo P R FJ FJ Observaciones                    |
|                      | Actualizar estado para todos los usuarios unselected 🕈 O O O O |
| alumno1 FHCSyS       | 111111111@gmail.com 0 0 0 0                                    |
| alumno2 FHCSyS       | 22222222@hotmail.com 0 0 0 0                                   |
| alumno3 FHCSyS       | 33333333⊕gmail.com 0 0 0 0                                     |
| alumno4 FHCSyS       | 4444444@hotmail.com 0 0 0 0                                    |
| alumno5 FHCSyS       | 5555555⊕hotmail.com ○ ○ ○ ○                                    |
|                      | 1 1                                                            |
| T                    |                                                                |
| Estudiante           | Correo electrónico clic Registro de Asistencia                 |

# Visualizar el Informe de la Asistencia

Luego de tomar la Asistencia, es posible visualizarla en pantalla, cómo quedó el Informe. Para ello, se accede a la *pestaña Informe*. En la matriz Estado establecido, se muestra el informe del registro de asistencia para esos alumnos, de esa mesa examinadora.

| Sesiones Añadir :   | sesión Informe Exportar Si | atus set Usuarios temporale         | Toda | -)<br>[на | sta hou | Ma   | sual Sema | Hoy Dec         | uman       |
|---------------------|----------------------------|-------------------------------------|------|-----------|---------|------|-----------|-----------------|------------|
| Usuarios-           | Fage 1011                  | Sesiones                            | Esta | do est    | tableci | do 1 | Ov        | er taken sessio | ns 🕢       |
| O Nombre / Apellido | (s)<br>Dirección de correo | <b>25.09</b><br><b>2PM</b><br>Común | Р    | R         | FJ      | FI   | Sesiones  | Puntuación      | Porcentaje |
| alumno1 FHCSyS      | 11111111@gmail.com         | P (2/2)                             | 1    | 0         | 0       | 0    | 1         | 2/2             | 100,0%     |
| O alumno2 FHCSyS    | 22222222@hotmail.com       | R (1/2)                             | 0    | 1         | 0       | 0    | 1         | 1/2             | 50,0%      |
| alumno3 FHCSyS      | 333333333@gmail.com        | P (2/2)                             | 1    | 0         | 0       | 0    | 1         | 2/2             | 100,0%     |
| alumno4 FHCSyS      | 44444444@hotmail.com       | FI (0/2)                            | 0    | 0         | 0       | 1    | 1         | 0/2             | 0,0%       |
| alumno5 FHCSyS      | 55555555@hotmail.com       | FJ (1/2) i                          | 0    | 0         | 1       | 0    | 1         | 1/2             | 50.0%      |

## Exportar el Informe de la Asistencia

En la opción de la *pestaña Exportar*, se puede, como la palabra lo indica, exportar el informe de asistencia a un archivo de texto, o planilla de cálculos (por ejemplo), para ser almacenado en el computador, y trabajarlo, modificarlo, imprimirlo en algún otro momento.

Aparecerá la siguiente pantalla, básicamente se debe seleccionar:

- Informe de quienes exportar (todos o alguno, seleccionando de la lista)
- En qué formato se desea generar el reporte de Asistencia (que tipo de archivo)

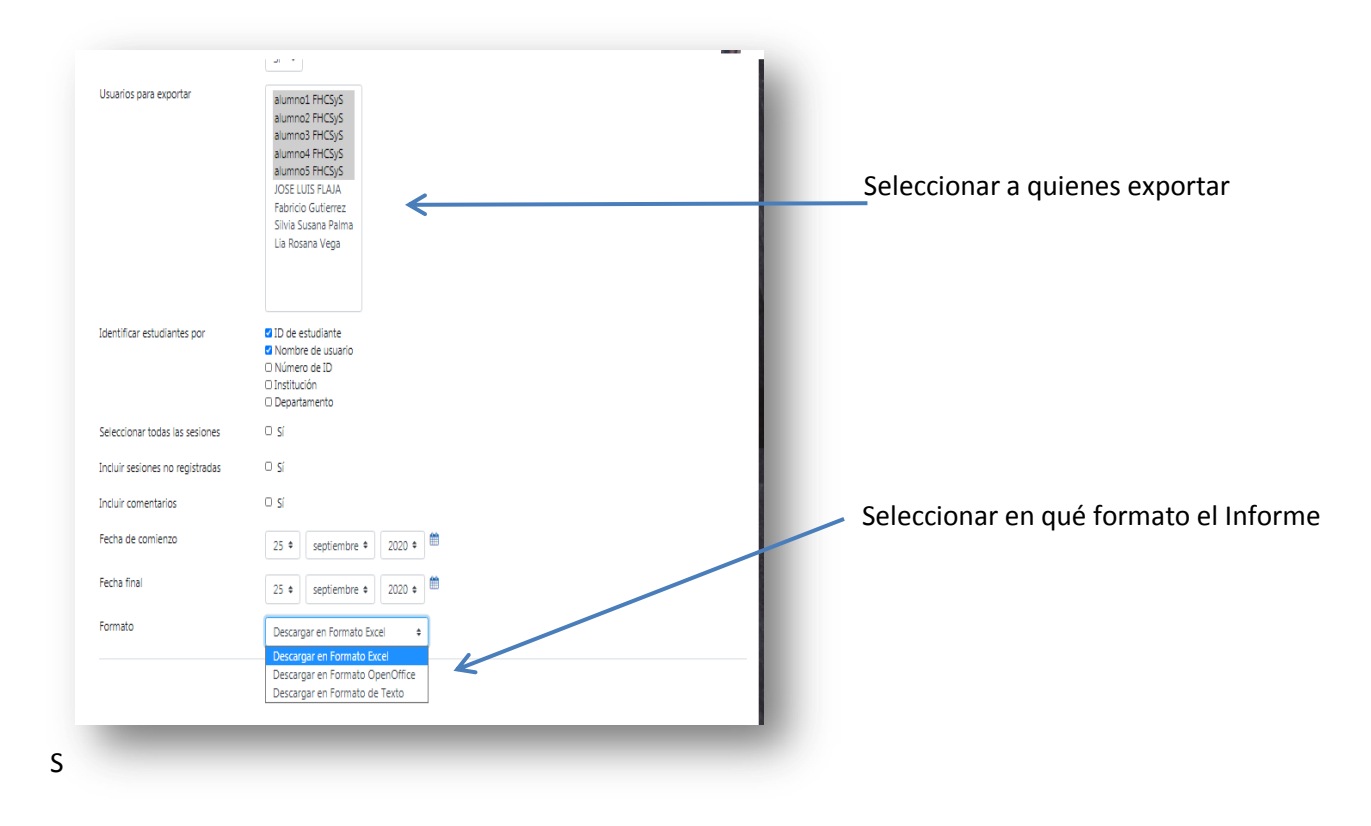

Una vez seleccionado, y aceptado, dando clic en el **botón OK**, se generará el archivo exportado con el informe, y se visualizará en la parte inferior izquierda.

| AULA MODELO                          |                                                  | JOSE LUIS FLAJA<br>Fabricio Gutierrez<br>Silvia Susana Palma<br>Lia Rosana Vega |                                    |                             |
|--------------------------------------|--------------------------------------------------|---------------------------------------------------------------------------------|------------------------------------|-----------------------------|
| D Insignias                          |                                                  |                                                                                 |                                    |                             |
| 8 Competencias                       | Identificar estudiantes por                      | □ ID de estudiante                                                              |                                    |                             |
| Calificaciones                       |                                                  | Nombre de usuario     Número de ID                                              |                                    |                             |
| ) General                            |                                                  | <ul> <li>Institución</li> <li>Departamento</li> </ul>                           |                                    |                             |
| Herramientas Para                    | Seleccionar todas las sesiones                   | 🖬 Sí                                                                            |                                    |                             |
| Evaluación Escrita                   | Incluir sesiones no registradas                  | □ Sí                                                                            |                                    |                             |
| Herramientas Para<br>Evaluación Oral | Incluir comentarios                              | Sí                                                                              |                                    |                             |
| Área personal                        | Fecha de comienzo                                | 4 ♦ septiembre ♥ 2020 ♥ <sup>∰</sup>                                            |                                    |                             |
| Inicio del sitio                     | Fecha final                                      | 25 ¢ septiembre \$ 2020 ¢                                                       |                                    |                             |
| Calendario                           | Formato                                          | Descargar en Formato Excel 🔹 🕈                                                  |                                    |                             |
| Archivos privados                    |                                                  | ок                                                                              |                                    |                             |
| Banco de contenido                   |                                                  | _                                                                               |                                    |                             |
| Mis cursos                           | → Sala de Chat                                   | Ir a                                                                            | <ul> <li>Síntesis Proto</li> </ul> | ocolo Examen Virtual 2020 - |
| AULA MODELO                          |                                                  |                                                                                 |                                    |                             |
| 🕈 Ароуо 👻                            | <ol> <li>Moodle Docs para esta página</li> </ol> |                                                                                 |                                    |                             |
| AM_Asistencias_20xl                  |                                                  |                                                                                 |                                    | Mostrar todo 🗙              |
|                                      |                                                  |                                                                                 |                                    |                             |

Donde se visualiza

Para acceder al archivo, se da un clic sobre la flechita, desde donde se abre un menú contextual, y se puede seleccionar la opción de mostrar en Carpeta (para ver exactamente en lugar físico del computador se almacenó el archivo); o abrirlo directamente, para mirar su contenido.

| / Banco de contenido | Abrir             |                    |      |                                                |
|----------------------|-------------------|--------------------|------|------------------------------------------------|
| S Mis cursos         | Abrir siempre arc | nivos de este tipo | Ir a | \$<br>Síntesis Protocolo Examen Virtual 2020 - |
| AULA MODELO          | Mostrar en carpe  | a                  |      | ALOWINGS -                                     |
| 🕿 Ароуо              | ▼ Cancelar        | -                  |      |                                                |
| AM_Asistencias_20    | xl ~              | $\overline{}$      |      | Mostrar todo                                   |
|                      |                   |                    |      |                                                |

Si por ejemplo se selecciona en formato de Excel (planilla de cálculos), el reporte exportado sería así:

|      | Α           | В         | С            | D                 | E | F | G  | н   | 1        | J         | K         | L | М | N | C_ |
|------|-------------|-----------|--------------|-------------------|---|---|----|-----|----------|-----------|-----------|---|---|---|----|
| 1    | Curso       | AULA MC   | DELO         |                   |   |   |    |     |          |           |           |   |   |   |    |
| 2    | Grupo       | Todos los | participante | s                 |   |   |    |     |          |           |           |   |   |   |    |
| 3    |             |           |              |                   |   |   |    |     |          |           |           |   |   |   |    |
| 4    | Apellido(s) | Nombre    | 25.09.2020   | ) 14.00 Común     | Р | R | FJ | FI  | Sesiones | Puntuacio | Porcentaj | е |   |   |    |
| 5    | FHCSyS      | alumno1   | P (2/2)      |                   | 1 | 0 |    | 0 0 | ) 1      | 12/2      | 100,0     |   |   |   |    |
| 6    | FHCSyS      | alumno2   | R (1/2)      |                   | 0 | 1 |    | 0 0 | ) 1      | 11/2      | 50,0      |   |   |   |    |
| 7    | FHCSyS      | alumno3   | P (2/2)      |                   | 1 | 0 |    | 0 0 | ) 1      | 12/2      | 100,0     |   |   |   |    |
| 8    | FHCSyS      | alumno4   | FI (0/2)     |                   | 0 | 0 |    | 0   | 1 1      | 10/2      | 0,0       |   |   |   |    |
| 9    | FHCSyS      | alumno5   | FJ (1/2)     | No tiene internet | 0 | 0 |    | 1 ( | ) 1      | 11/2      | 50,0      |   |   |   |    |
| 10   |             |           |              |                   | 0 | 0 |    | 0 0 | ) (      | 0/0       | 0,0       |   |   |   |    |
| 11   |             |           |              |                   |   |   |    |     |          |           |           |   |   |   |    |
| 12   |             |           |              |                   |   |   |    |     |          |           |           |   |   |   | =  |
| 13   |             |           |              |                   |   |   |    |     |          |           |           |   |   |   |    |
| 14   |             |           |              |                   |   |   |    |     |          |           |           |   |   |   |    |
| 15   |             |           |              |                   |   |   |    |     |          |           |           |   |   |   |    |
| 16   |             |           |              |                   |   |   |    |     |          |           |           |   |   |   |    |
| 17   |             |           |              |                   |   |   |    |     |          |           |           |   |   |   |    |
| 18   |             |           |              |                   |   |   |    |     |          |           |           |   |   |   |    |
| 19   |             |           |              |                   |   |   |    |     |          |           |           |   |   |   |    |
| 20   |             |           |              |                   |   |   |    |     |          |           |           |   |   |   |    |
| 21   |             |           |              |                   |   |   |    |     |          |           |           |   |   |   |    |
| 22   |             |           |              |                   |   |   |    |     |          |           |           |   |   |   |    |
| 23   |             |           |              |                   |   |   |    |     |          |           |           |   |   |   |    |
| 24   |             |           |              |                   |   |   |    |     |          |           |           |   |   |   |    |
| 25   |             |           |              |                   |   |   |    |     |          |           |           |   |   |   | -  |
| 14 4 | Asis        | tencias 🦯 | 2/           |                   |   |   |    |     |          |           |           |   |   |   | •  |

# Soporte Técnico para docentes

Dentro de la plataforma de exámenes virtuales, se encuentran disponibles dos aulas, especialmente diseñadas para asistir y evacuar dudas antes y durante el examen, como así también practicar, ejercitarse y probar en el armado de un aula y sus actividades:

- Mesa de Ayuda
- Espacio de práctica docente

En ambas está restringido el ingreso solamente para docentes.

# Mesa de Ayuda

Constituye un espacio destinado a la asistencia técnica, para evacuar dudas, salvar inconvenientes e interactuar con el equipo técnico de exámenes virtuales.

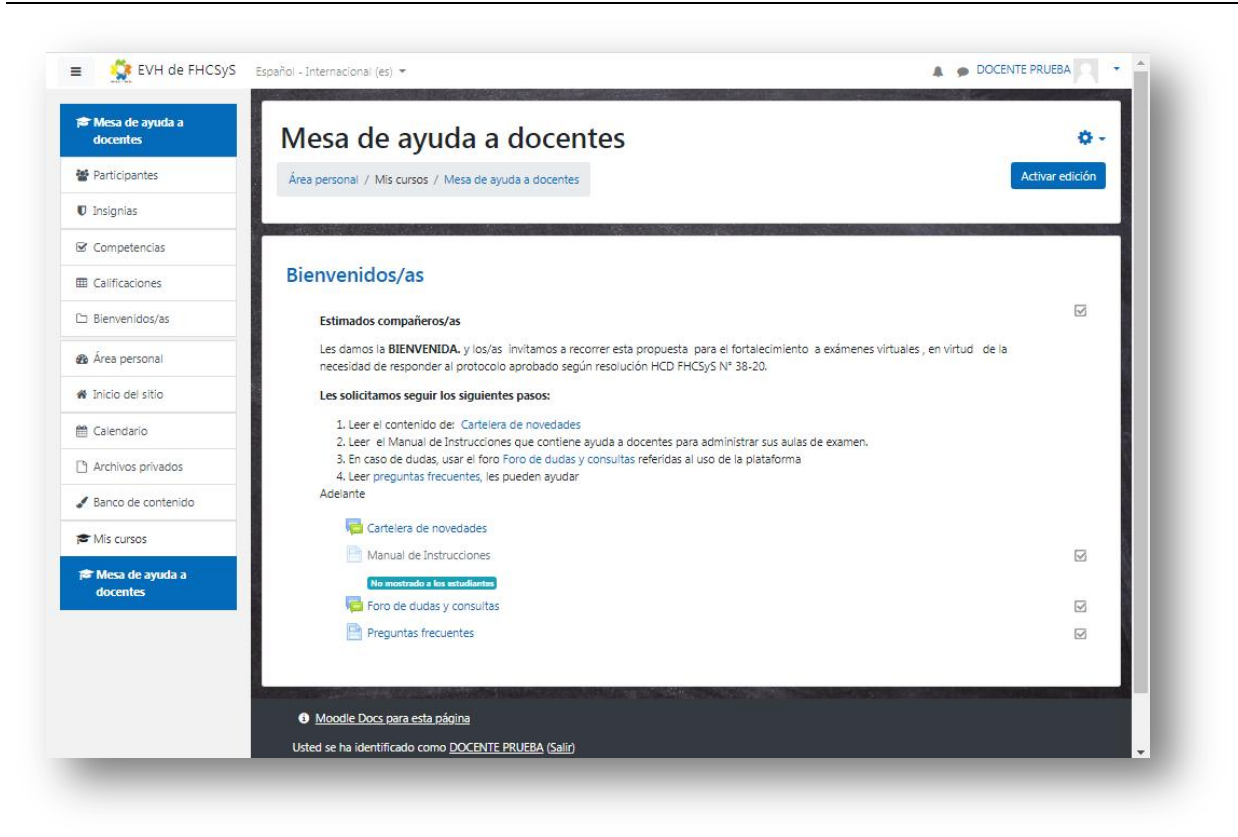

Desde la Mesa de Ayuda, podrá acceder a este instructivo hipertextual, disponible en formato pdf para ser leído desde allí o bajado y guardado en su computadora.

La comunicación con el equipo técnico podrá realizarse por medio de:

- Un foro de discusión, denominado *Cartelera de novedades*, desde donde el equipo técnico publicará toda información relevante para conocimiento de los docentes.
- Otro foro de discusión, denominado *Foro de dudas y consultas referidas al uso de la plataforma*, desde donde el docente dejará asentada su consulta.
- Otro foro de discusión, denominado *Experiencias*, desde donde el docente dejará asentada su vivencia en cuanto a la interactividad con la plataforma virtual y/o con los alumnos en exámenes ya tomados.
- Un listado de *Preguntas frecuentes*, que servirá para evacuar las dudas más comunes que se pueden presentar a la hora de pensar, diseñar e interactuar con la plataforma de exámenes virtuales

#### Espacio de práctica docente

Constituye un espacio destinado a la práctica y ejercitación en el armado y configuración de actividades para un examen virtual en la plataforma. Dentro de esta aula, el docente podrá:

- crear, modificar, configurar y borrar una tarea,
- crear, modificar, configurar y borrar un formulario y
- agregar otras actividades

sin temor a equivocarse, ya que esta aula no está vinculada con ninguna de las aulas virtuales destinadas a la toma de exámenes por plataforma.

| Area personal / Mis cursos / Espacio de Práctica Docente                                                                | 🔅 🗸<br>Activar edición                           |
|----------------------------------------------------------------------------------------------------|--------------------------------------------------|
| General<br>Espacio destinado a la practica Docente<br>Parte Avisos                                                      |                                                  |
| Practicas                                                                                                    | Cuestionarios: 13 Tareas: 10<br>Progreso: 0 / 23 |
| Moodle Docs para esta página     Usted se ha identificado como <u>Maria Gabriela Mitre</u> (Salir)     Página Principal |                                                  |

| <b>P</b>    | EV-FHCSyS- Espacio de prueba a docentes |
|-------------|-----------------------------------------|
| Ver video   |                                         |
| paso a paso |                                         |